케어포앱 설치가 검색이 되지 않는 경우는 애플앱스토어의 계정이 외국계정이기 때문이며, 이계정을 한국계정으로 변경해주셔야 합니다.

이미 외국계정이 있고 구독정보가 있으며, 한국으로 국가변경이 되지 않기 때문에 한국계정을 먼저 생성하시고, 한국계정으로 로그인해주시기 바랍니다.

아래는 한국계정으로 로그인하는 방법 안내입니다.

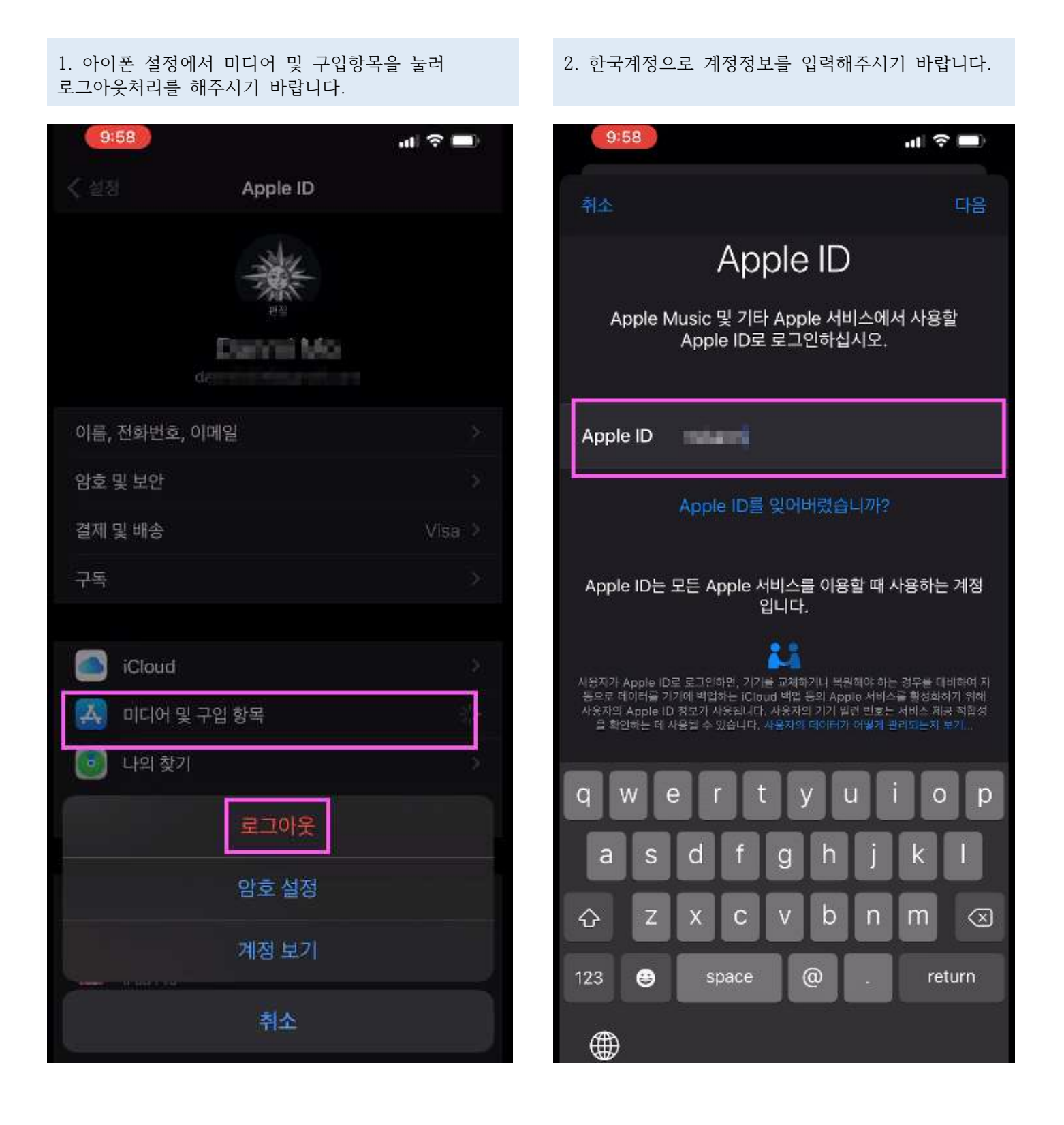

## 3.한국계정으로 전환된 사항 확인합니다.

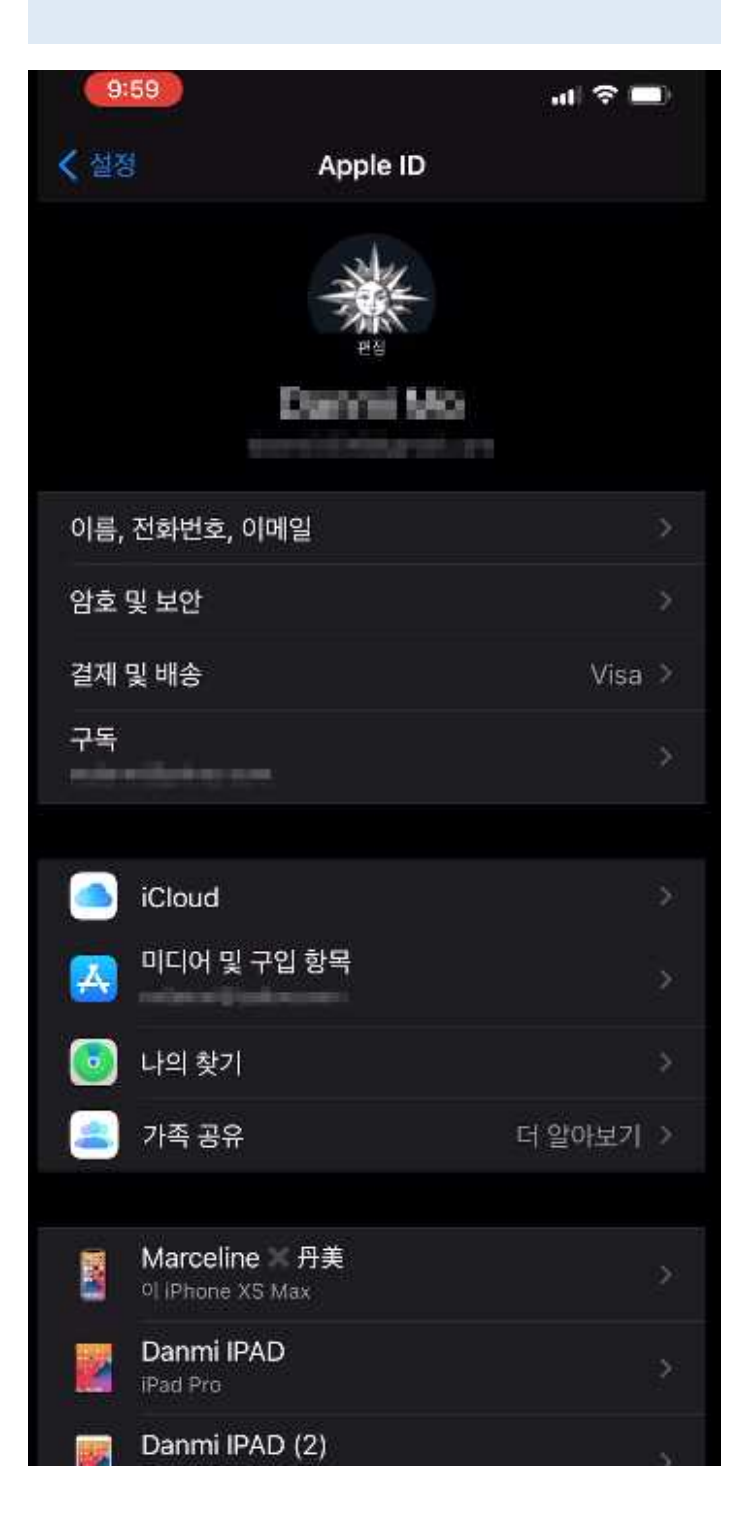

4. 앱스토어를 실행하여 한국계정으로 실행됐다면 하단에 케어포를 검색하여 설치해주시기 바랍니다.

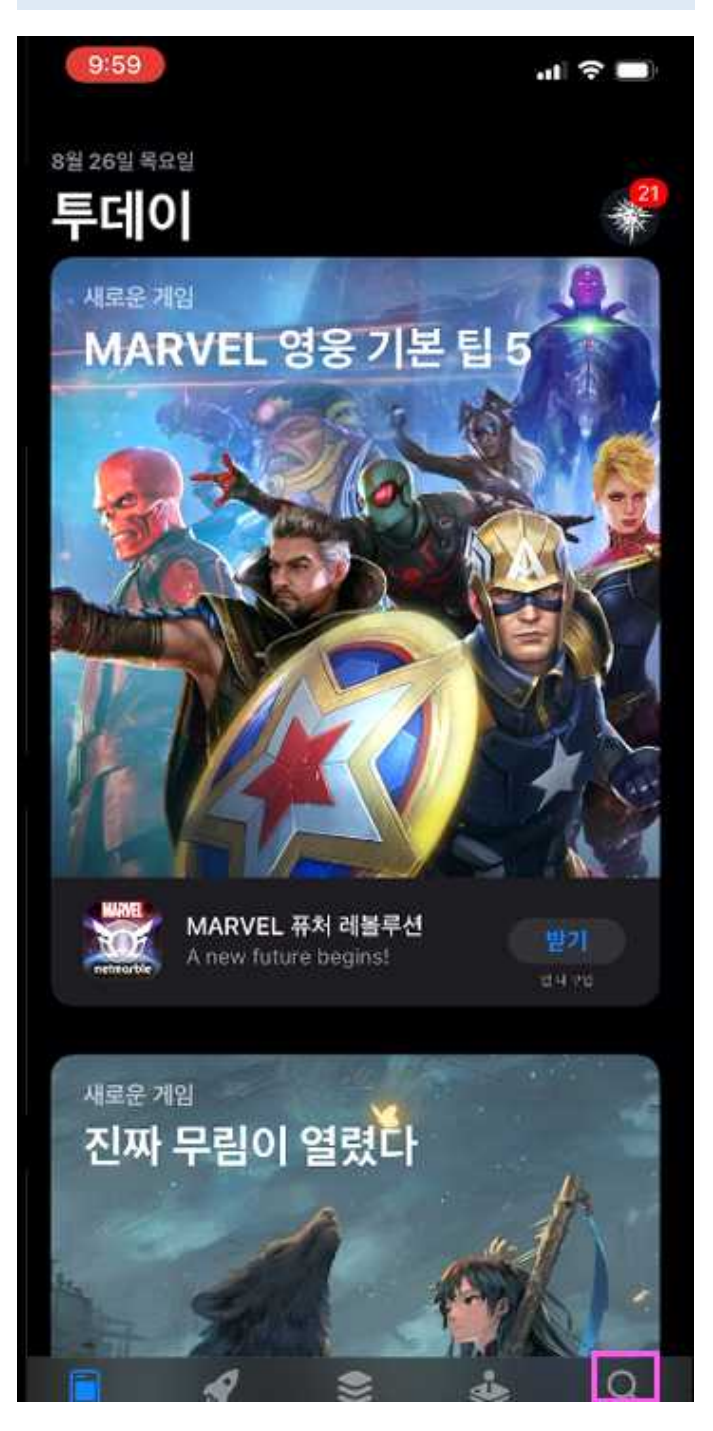